## はじめにお読みください **imagePROGRAF** iPF770シリーズ/iPF670シリーズ

## セットアップガイド

ご使用前に必ず本書をお読みください 将来いつでも参照できるように大切に保管してください

はじめに

Canon

▲・このセットアップガイドは iPF770 とプリンタスタンド ST-34 のイラストで説明しています。基本的な操作は同じですが、ご使用の機種 注意 とイラストが異なる場合がありますので、あらかじめご了承ください。

## セットアップの流れ

はじめにスタンドを組み立てる必要があります。 スタンドの組み立てについては、スタンドに同梱されている「スタンドセッ トアップガイド」を参照してください。 ただし、iPF670 シリーズではスタンドはオプションです。

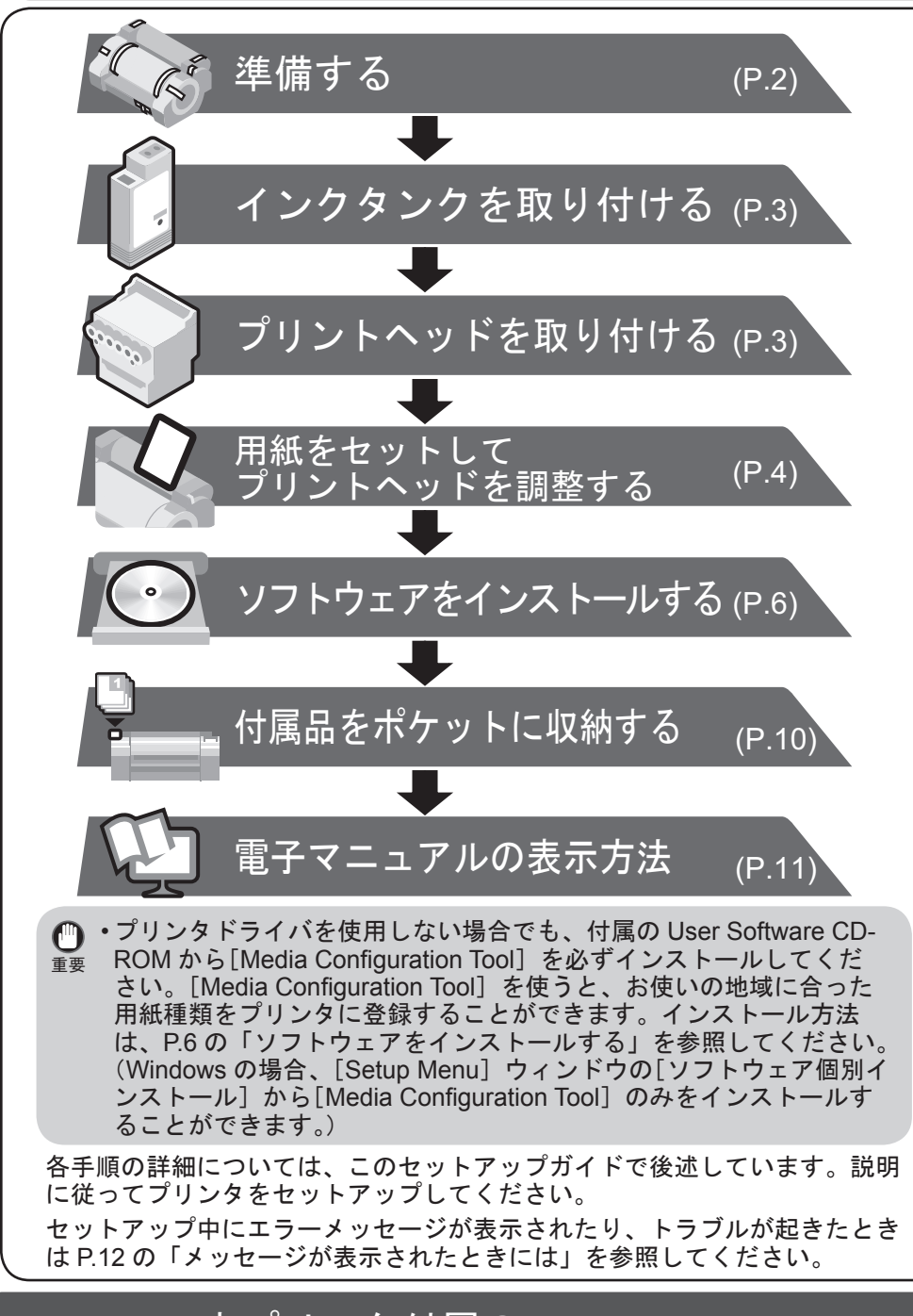

## 本プリンタ付属のマニュアル

このセットアップガイドに従ってプリンタをセットアップした後は、各マ ニュアルを参照し、プリンタをご活用ください。

#### 紙マニュアル

#### クイックガイド クイックガイドには、本製品を安全にお使いいただくための注意事項 ·ヘッドの交換に役立つナビの

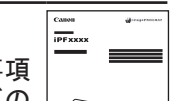

a.

b.

C. d.

e.

 $\mathbf{1}$ 

## 設置スペースについて

このプリンタを設置するときは、以下の寸法より広いスペースを確保してください。

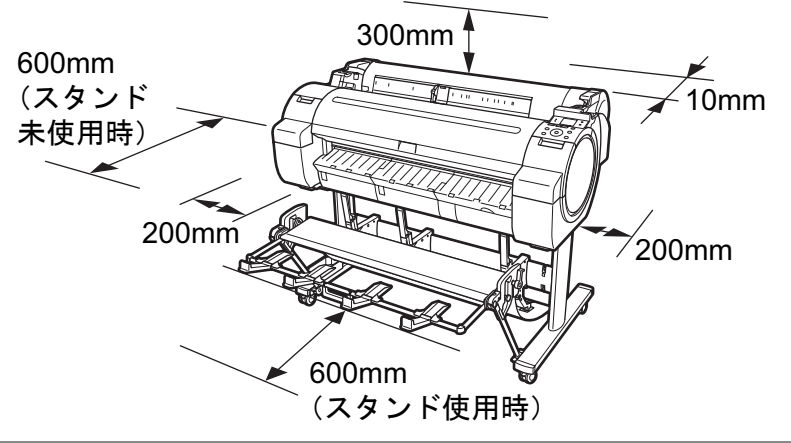

| -            | プリンタ 設置スペース(幅×奥 |                    |
|--------------|-----------------|--------------------|
| iDE670 ミノリーブ | 本体のみ            | 1397 × 1308 × 807  |
|              | スタンド(*)装着時      | 1397 × 1700 × 1362 |
| iPF770 シリーズ  | 本体とスタンド         | 1704 × 1700 × 1362 |

\* iPF670 シリーズではスタンドはオプションです。iPF670 シリーズには「プリンタス タンド ST-27」がご利用いただけます。

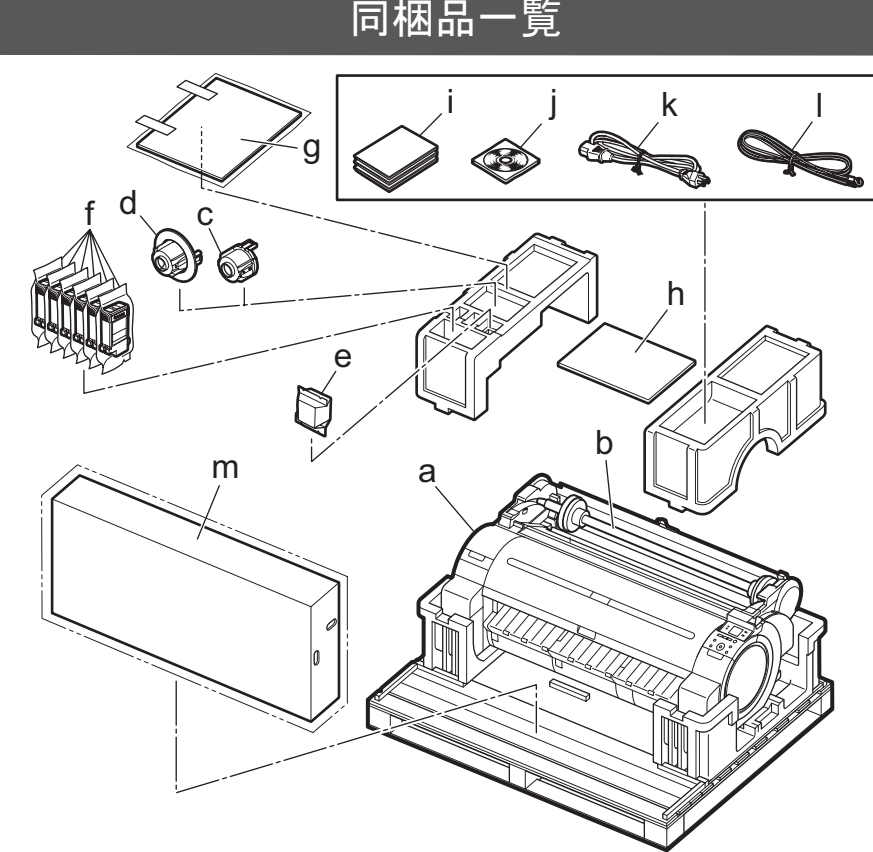

|                    | •                |
|--------------------|------------------|
| プリンタ               | g. 同梱用紙          |
| ロールホルダー : プリンタ装着済  | h. セットアップガイド(本書) |
| 3 インチ紙管アタッチメント R   | i. 取扱説明書一式       |
| 3 インチ紙管アタッチメントL    | j.CD-ROM 一式      |
| プリントヘッド            | k. 電源コード         |
| スターターインクタンク(初期設置用) | I. アース線          |

操作などの情報が記載されています。

電子マニュアル

#### 基本操作ガイド

基本操作ガイドには、以下の情報が記載されています。 ・用紙のセット方法、消耗品の交換方法、操作パネルのメニューなど

- ・困ったときの対処方法、エラーメッセージ
- ・プリンタの輸送方法

#### **|ユーザーズガイド|**

ロール紙やカット紙への基本的な印刷方法に加え、用紙を節約する方法や付属の ソフトウェアを使ったポスターや垂れ幕の作成方法、印刷品質の調整方法など、 一歩進んだ使いかたが記載されています。

#### 「用紙リファレンスガイド`

プリンタで使用できる用紙の種類や仕様について記載されています。

電子マニュアルをご覧になるには「電子マニュアルの表示方法」(P.11)を参照 してください。

 $(C, M, Y, MBK \times 2, BK)$ 

m.スタンドー式(iPF770シリーズのみ)

#### ・iPF670 シリーズではスタンドはオプションです。

- ×モ ・同梱品には、このガイドの説明では出てこない付属品があります。 これらはセットアップ終了後、さまざまな印刷をする場合に必要になりま すので、なくさないように保管しておいてください。
  - このガイドで説明のない同梱品の使い方については、ユーザーズガイドを 参照してください。
  - プリンタとコンピュータを接続するケーブルは、同梱されていません。

・Canon、Canon ロゴ、imagePROGRAF は、キヤノン株式会社の商標または登録商標です。

- Microsoft は、Microsoft Corporation の登録商標です。
- Windows は、米国 Microsoft Corporationの米国およびその他の国における登録商標または商標です。
- ・Windows Vista は、米国 Microsoft Corporation の米国およびその他の国における登録商標または商標 です。
- ・Mac、Mac OS は米国および他の国々で登録された Apple Inc. の商標です。
- その他、このセットアップガイドに記載されている会社名、製品名は、それぞれ各社の商標または 登録商標です。

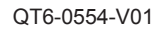

PRINTED IN XXXXXXXX

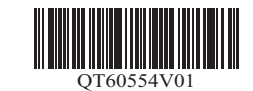

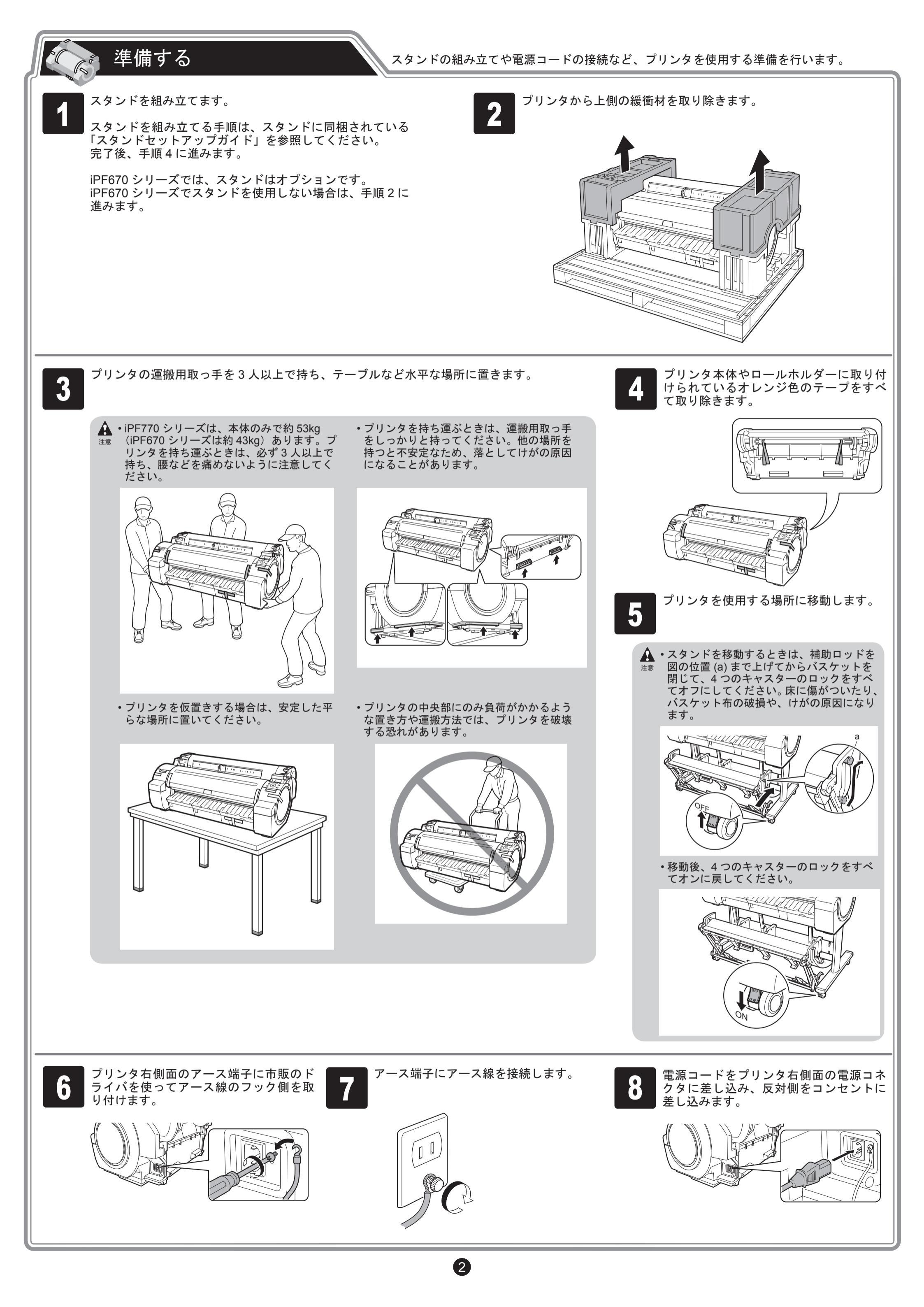

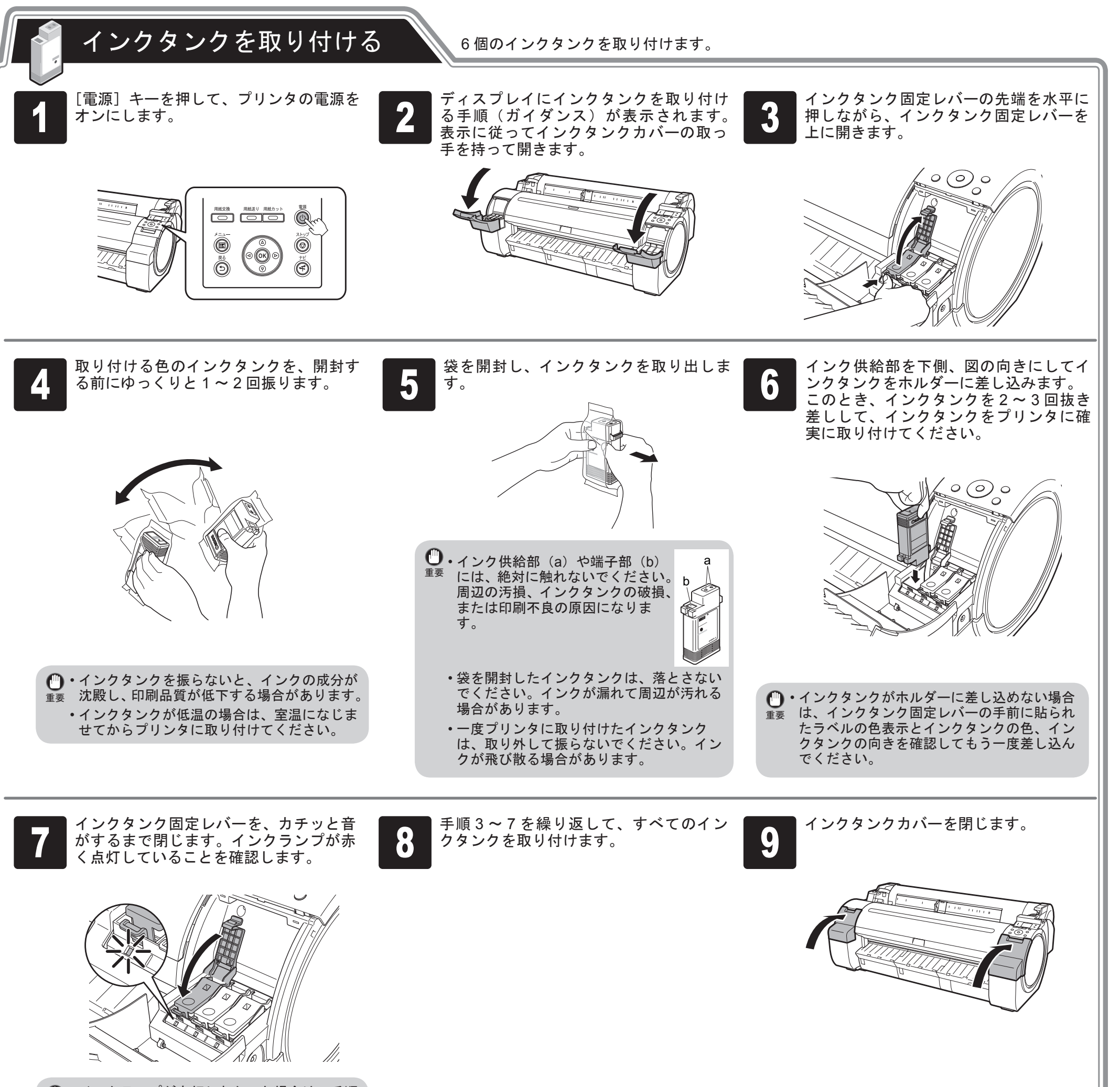

・インクランプが点灯しなかった場合は、手順
 重要 3、7を繰り返してください。

プリントヘッドを取り付ける プリントヘッドを取り付けます。

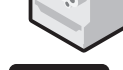

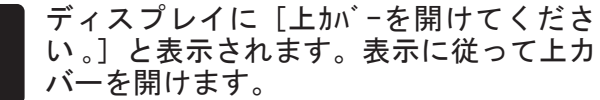

 ・プリントヘッドを取り付ける際は、キャ リッジ(a)を図の位置から動かさないで ください。
 キャリッジ(a)を動かすと警告音が鳴り、 プリントヘッドを取り付けられません。
 キャリッジ(a)の位置を動かしてしまっ た場合は、上カバーを閉じてください。

キャリッジ(a)が図の位置まで移動します。

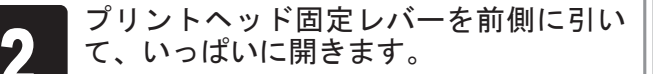

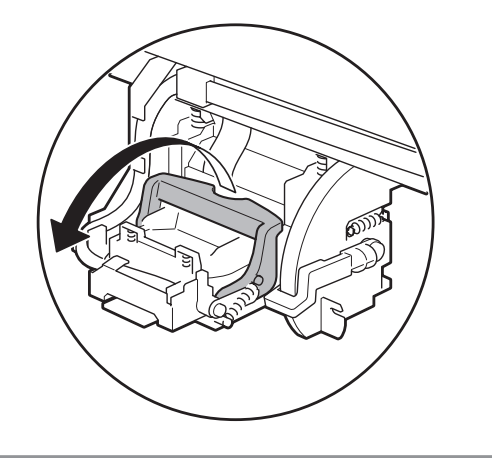

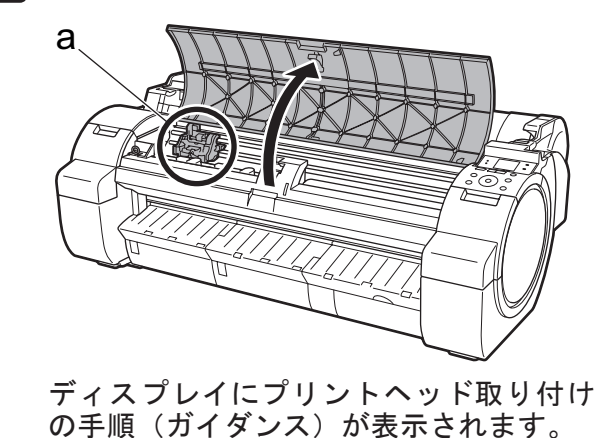

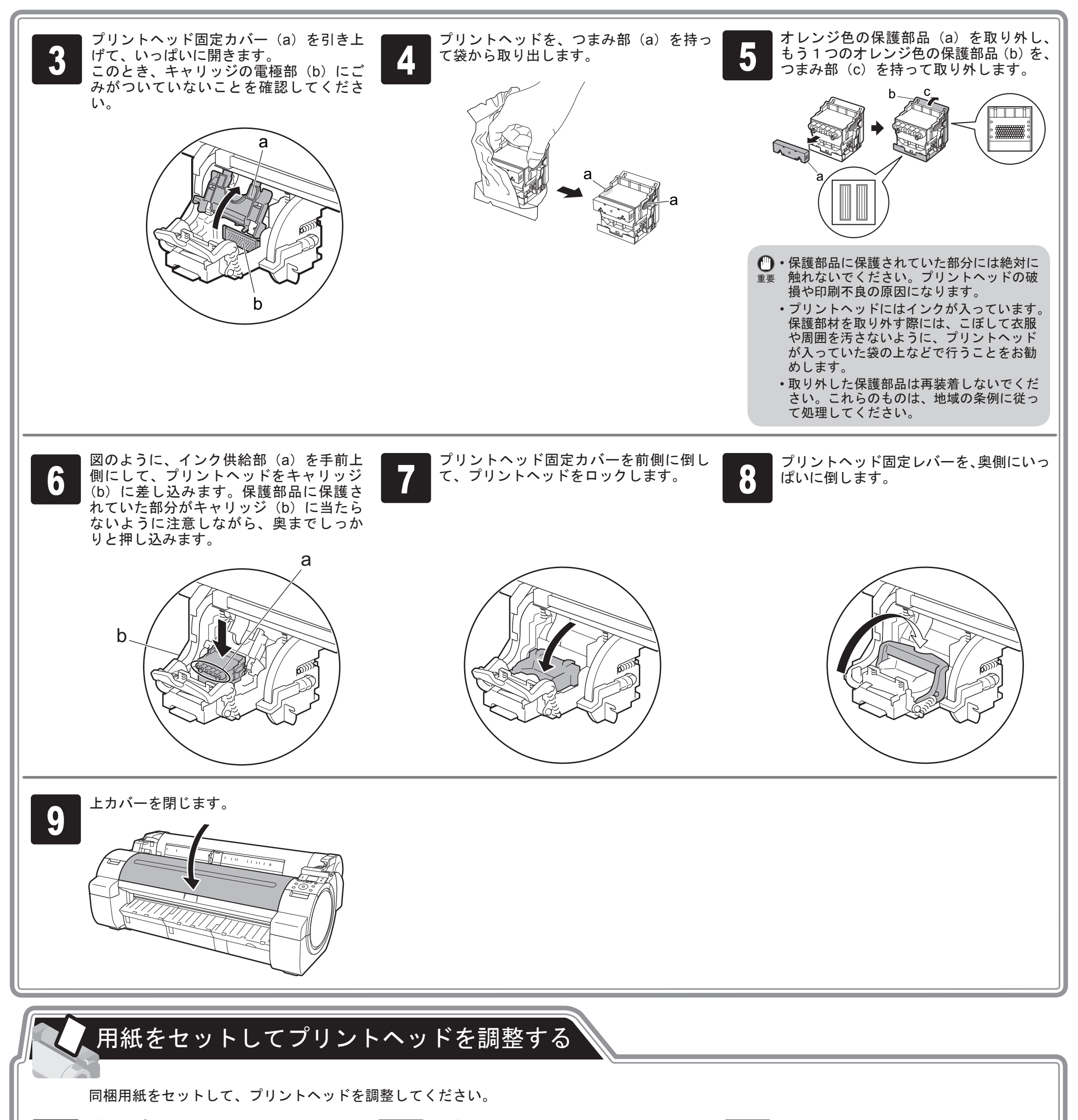

ディスプレイに [調整パターンを印刷する用 紙を選んで下さい。]と表示されるので、 [カット紙] が選択されていることを確認し、 幅ガイド(a)をスライドし、セットする用紙のサイズの刻印に合わせます。ここではサンプル用紙のサイズに合わせて、

3

用紙を1枚用意します。 用紙が入っていた袋を参照して印刷面を 確認します。

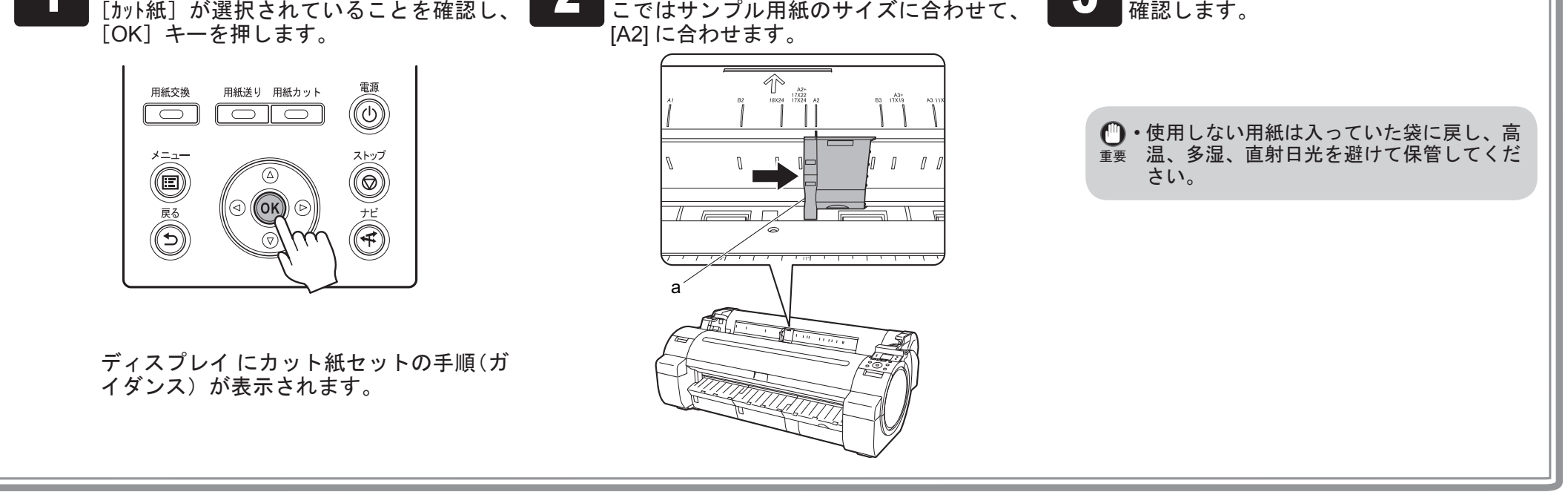

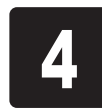

印刷面を表にし、用紙の右端をロール紙 カバーの右側の紙合わせガイド (a) に沿 わせるようにして、給紙口に用紙をまっ すぐセットします。 用紙の先端が突き当たり、ピピッと音が 鳴るまで差し込んでください。

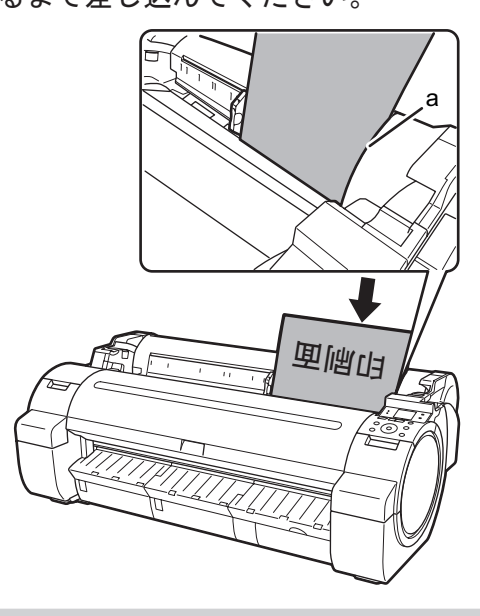

・本プリンタにセットできる用紙は1枚で 重要 す。2枚以上セットしないでください。紙 づまりの原因になります。 ・用紙が波打っていたり、たわんでいる場合、 紙づまりの原因になります。用紙は平らな 状態に直してからセットしてください。

これでプリンタのセットアップは完了で

幅ガイド(a)の位置をセットした用紙の 5 サイズに合わせて調整します。 セットした用紙が傾いたりしわにならな いように、幅ガイドを用紙にぴったり合 わせてください。

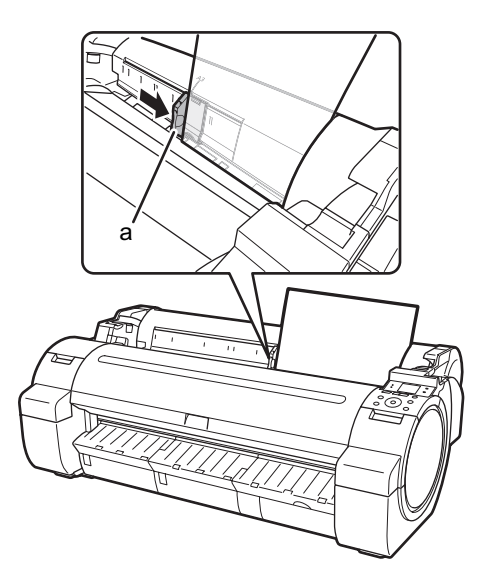

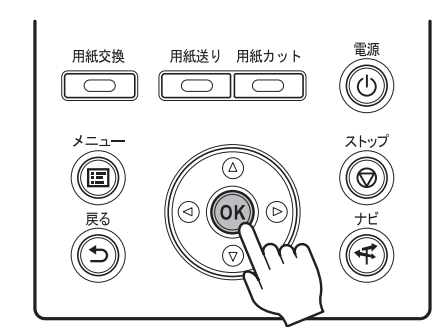

ディスプレイに給紙を確認するメッセー

ジが表示されるので、[OK] キーを押しま

6

す。

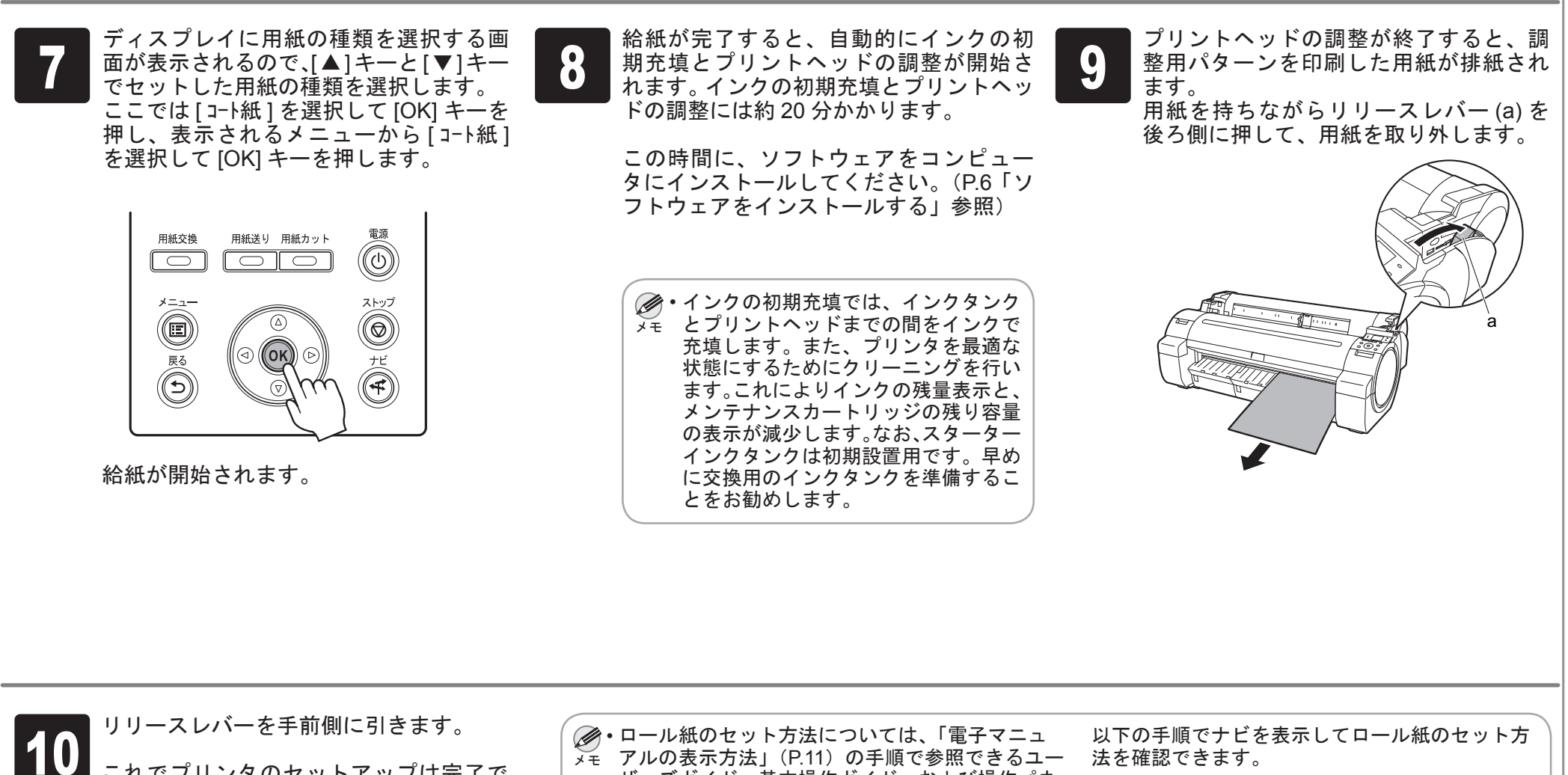

メモ

法を確認できます。

1. [ナビ] キーを押します。

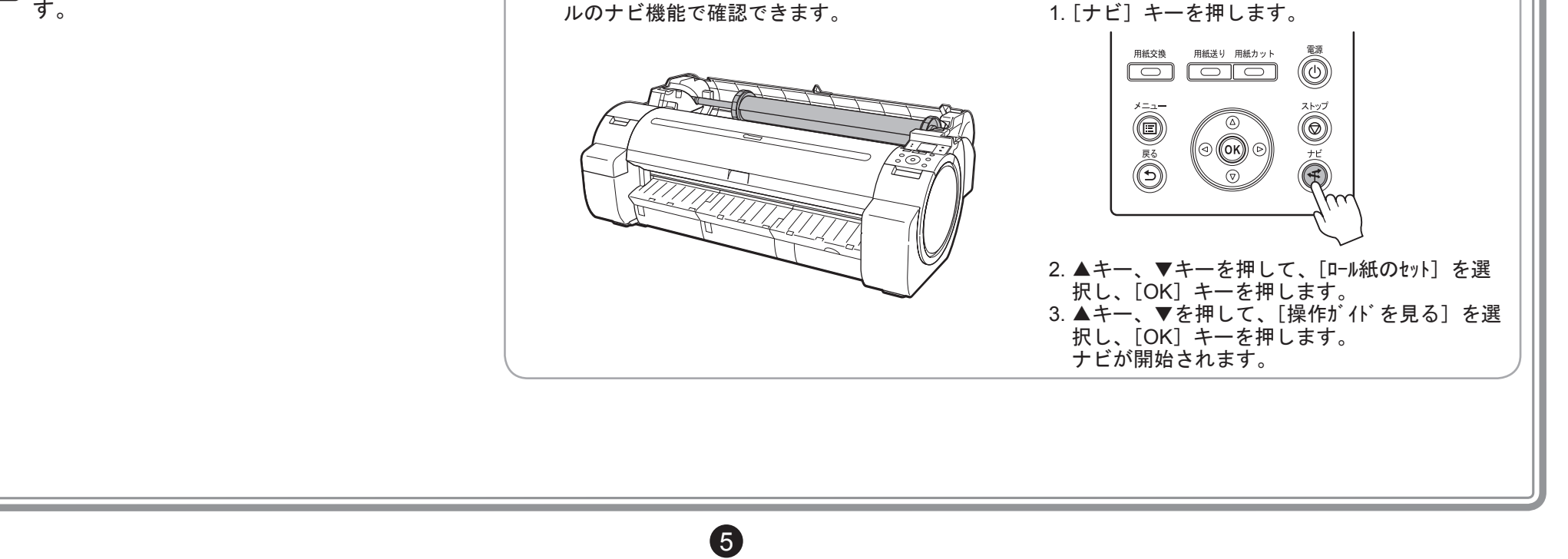

ザーズガイド、基本操作ガイド、および操作パネ

## ソフトウェアをインストールする

Windows の場合:同梱の UserSoftware CD-ROM から下記の手順でインストールしてください。

Mac OS の場合 : ソフトウェアは同梱されておりません。必要なソフトウェアをキヤノンのホームページからダウンロード、インストールしてからプリン タをご利用ください。

## キヤノン大判プリンタ品質向上へのご協力のお願い

キヤノンでは、お客様のニーズに合わせたより良い製品の企画、開発を行うために、お客様がお使いのキヤノン大判プリンタに関する情報を、インターネットを通じてキヤノンへ送信することをお願いしております。ソフトウェアのインストール過程で表示される「使用状況調査プログラム」ウィンドウの記載内容を確認してください。(P.7、手順6参照)

- 同意していただけた場合、使用状況調査プログラムがインストールされます。

- 使用状況調査プログラムにより、定期的に匿名のプリンタ情報を自動送信します。
- キヤノン大判プリンタに関する情報以外の情報は送信されません。
- お客様の個人情報は送信されません。
- お客様に電子メールをお送りすることはありません。
- 自動送信は、いつでも止めることができます。

- 使用状況調査プログラムについてご質問やご不明な点などがございましたら、お客様相談窓口までお問い合わせください。

Windows の場合、USB 接続、TCP/IP(ネットワーク)接続を行うことができます。 ご使用の接続方法によって、インストール手順が異なります。USB 接続の場合は P.6「USB 接続の場 合」、TCP/IP(ネットワーク)接続の場合は P.7「TCP/IP(ネットワーク)接続の場合」の説明に従っ てソフトウェアをインストールしてください。

 ・インストールするには「Administrator」アカウントに相当する管理者権限が必要です。必ず管理者 権限をもつアカウントでログインしてください。

#### <対応している OS >

- 32 ビット: Windows 8.1、Windows 8、Windows 7、Windows Vista、Windows Server 2008、 Windows Server 2003 R2、Windows Server 2003、Windows XP
- 64 ビット: Windows 8.1、Windows 8、Windows 7、Windows Vista、Windows Server 2012 R2、 Windows Server 2012、Windows Server 2008 R2、Windows Server 2008、Windows Server 2003 R2、Windows Server 2003

・Windows OS は最新の Service Pack を適用してください。

- ご使用のコンピュータのセキュリティ設定に メモ よっては、インストール中に以下の画面が表示される場合があります。
  - •[ブロックを解除する]を選択し、[次へ] をクリックしてください。

|                       | 1 注意事項                                                                                |
|-----------------------|---------------------------------------------------------------------------------------|
| STEP 1<br>使用許諾契約      | imagePROGRAF Status Monitor を使用するためには、Windowsのファイアウォール機能でキンフトウェアに対するブロックを解除する必要が多ります。 |
| STEP 2<br>使用するブリンタの選択 | Windows ファイアウォールのホンフトに対する                                                             |
| STEP 3<br>インストール      | @ JDy/2888876                                                                         |
| STEP 4<br>インストールの完了   | ○ ブロックを有効にする                                                                          |
| STEP 6<br>完了          |                                                                                       |
|                       |                                                                                       |
|                       |                                                                                       |
|                       | キャンセル 戻る 次へ                                                                           |

### USB 接続の場合

#### ソフトウェアをインストールする ・USB ケーブルは、Hi-Speed USB に準 0 コンピュータとプリンタがケーブルで接 2 [Setup Menu] ウィンドウで、[プリンタ 拠したケーブルを使用してください。 続されていないことを確認後、コンピュー ドライバのインストール]をクリックし ・USB ケーブルの接続は、プリンタドラ タの電源をオンにして、お使いの OS に ます。 イバのインストール中に表示される画 合った付属の UserSoftware CD-ROM を、 面の指示に従って行ってください。先 Canon imagePROGRAF コンピュータの CD-ROM ドライブにセッ に USB ケーブルを接続すると、プリン タドライバが正しくインストールされ Setup Menu トします。 プリンタドライバのインストール ない場合があります。 终了 •[言語]をクリックすると、言語を選択 できます。 メモ •[基本操作ガイドを見る]をクリックす ると CD-ROM に収録された基本操作ガ イドで、プリンタの基本的な操作を確 認できます。 • [インストールー覧] ウィンドウで、イン [使用地域の選択]ウィンドウで、使用地 使用許諾契約書の内容を確認して[はい]

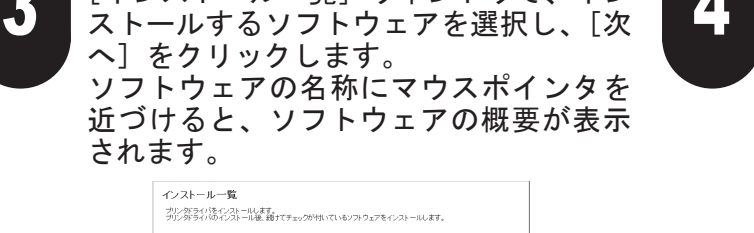

|             | R    | imagePROGRAF プリンタドライバ                 | D)<br>DOMD |  |
|-------------|------|---------------------------------------|------------|--|
|             | R    | imagePROGRAF Status Monitor           | 20M0       |  |
|             | R    | Media Configuration Tool              | 125MB      |  |
|             | г    | imagePROGRAF Print Plug-In for Office | 33MB       |  |
|             |      |                                       |            |  |
| 肺読みたいソフトウェア | 1070 | スカーソルを近づけてください。                       |            |  |
|             |      |                                       |            |  |
| インストールする前に、 | 私数:  | やのすべてのアプリケーションソフトを終了させて               | があい。       |  |

|                   | г у <u>с</u> т |       |      | +++            |
|-------------------|----------------|-------|------|----------------|
| I Toly ク っ 荘 エピ I |                | 571   | N/77 | + -            |
| 域で広バし、            |                | C / ) |      | / <b>D 7</b> 0 |
|                   |                |       |      |                |

| インストールの流れ             | 使用地域の選択                                   |
|-----------------------|-------------------------------------------|
| STEP 1<br>使用許諾契約      | プリンタを使用する国または地域を選択してください。                 |
| STEP 2<br>ご案内         | <ul> <li>(日本)</li> <li>(こアメリカ)</li> </ul> |
| STEP 8<br>使用するブリンタの選択 | C 欧州<br>C アジア<br>C オセアニア                  |
| STEP 4<br>インストール      |                                           |
| STEP %<br>インストールの完了   |                                           |
| STEP 6<br>完了          |                                           |
|                       |                                           |
|                       | 1                                         |

| ) | をクリックします。 |
|---|-----------|
|   |           |

| インストールの流れ             | 使用許諾契約<br>次の使用許諾契約を最後まで注意深く読み、回意する場合は[はい]をクリックしてく                                                                                                    |
|-----------------------|----------------------------------------------------------------------------------------------------|
| STEP 1<br>使用許諾契約      | ソフトウェア使用ド諸契約書         ヘ                                                                                                    |
| STEP 2<br>使用するプリンタの選択 | 本ノフトウェアをご使用になる前に、以下の文章をよくお読みください。<br>この契約は、お客様と、キヤノン株式会社く以下キヤノンと言います)との間の契約で<br>す。                                                                                                 |
| STEP 3                | キヤノバネ、お客様に対し、本契約書と共にご提供するソフトウェアく各マニュアルを含<br>み、これらき総称して以下「ホソフトウェア」と言います)の非独占的使用権を下記条項<br>に差づき注意。お客様も下記条項ごご問意いただくちのとします。                                                             |
| STEP 4                | あき補助に「キシリアウェアコのインストールをもうし、この実际に同意したことになりま<br>す。<br>あき補加にの契約に同意できない場合には、ご使用・インストールされず、直ちに「本ソ<br>フトウェア」を破棄して下さい。                                                                     |
| 1221-2025-1           | 1. 使用阵路                                                                                                    |
| STEP 5<br>完了          | 0.お客席は「たったっフィル・キャンのペークジェーセリンタ以下ロッションを<br>いますご言葉をはキャン・マンクシェーセリンタ以下ロッションを<br>うけご言葉がご言葉とはキャン・マンクションを<br>のかった。またはコンビューでおいてあるすとなって、アロンステムと、谷<br>み出てこと、私にはまたすることのいずれら名もものとします?することだできます。 |
|                       | 使用特諾契約の条項に同意しますか?                                                                                                    |
|                       | 戻る はい いいえ                                                                                                    |

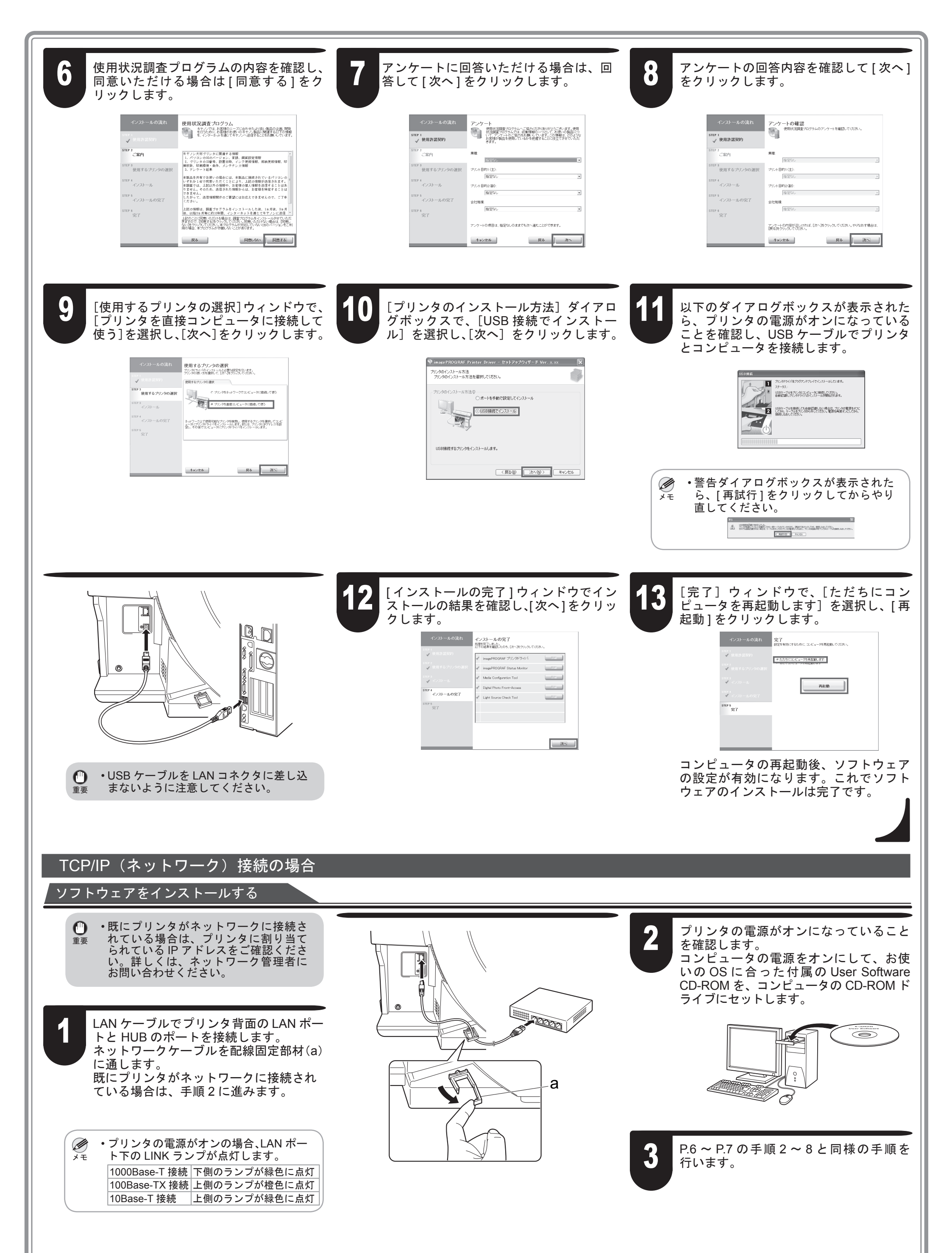

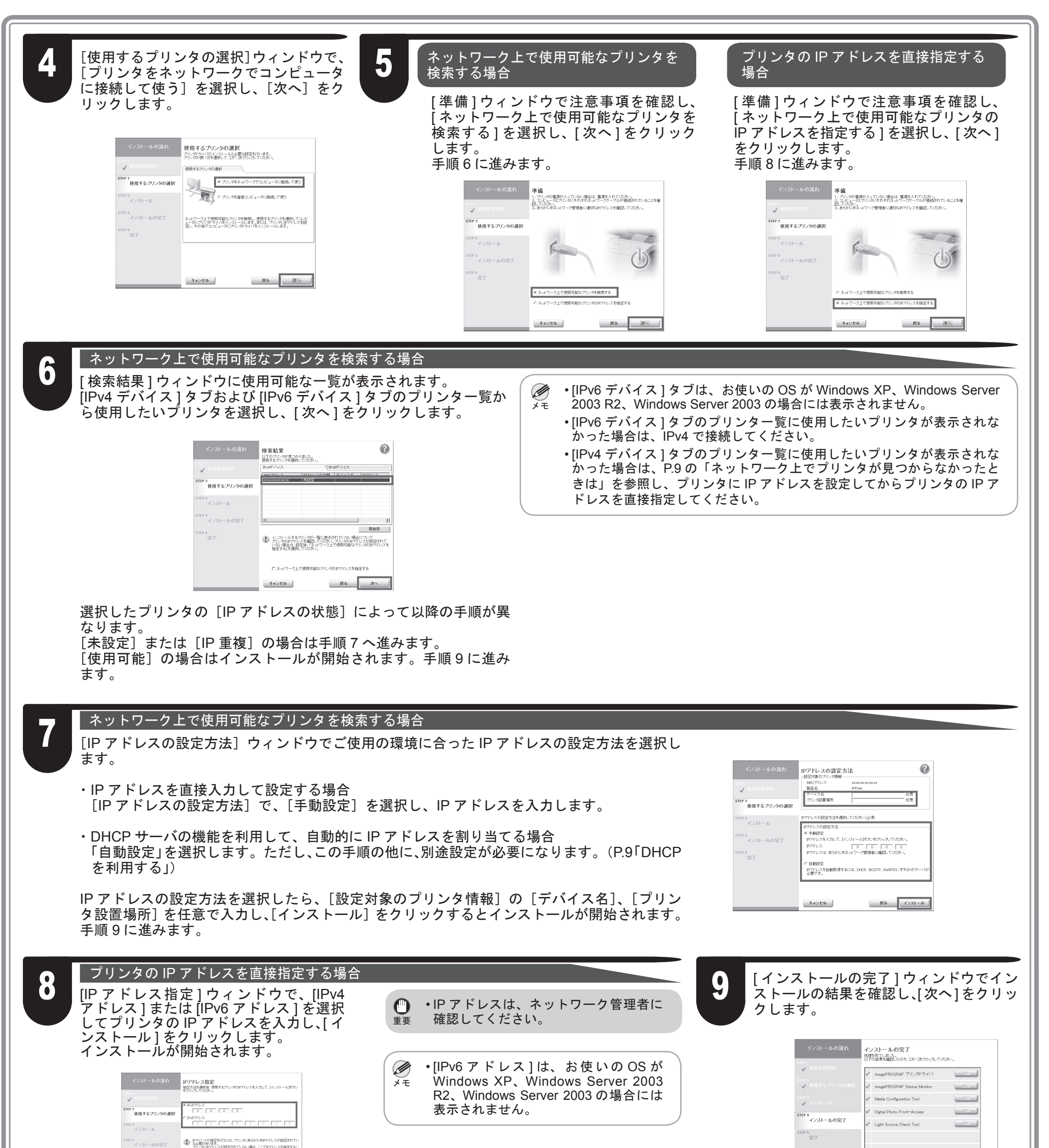

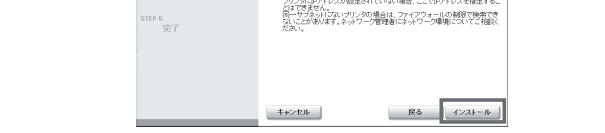

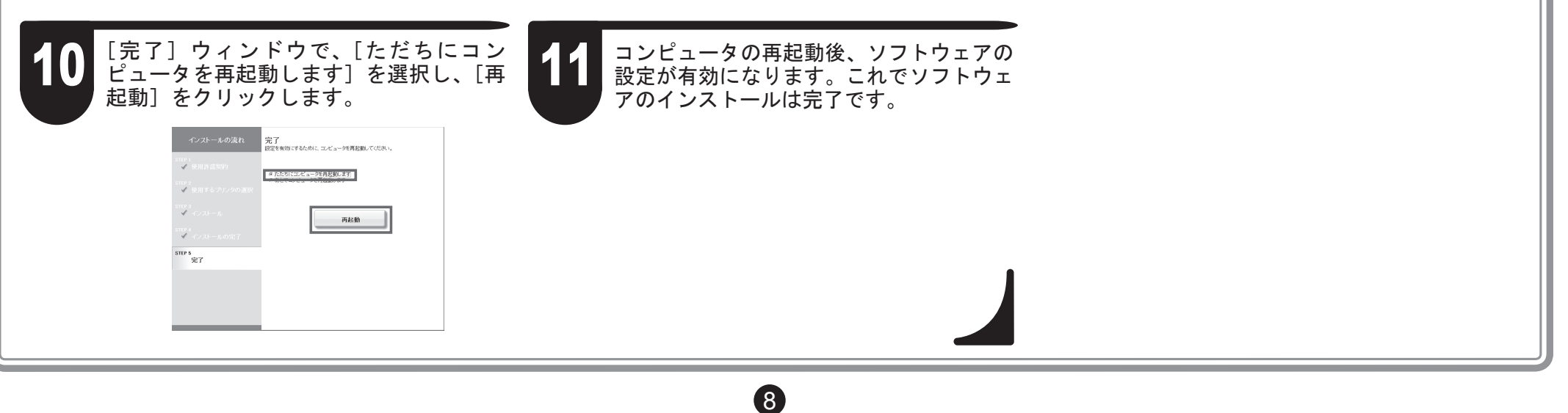

次へ

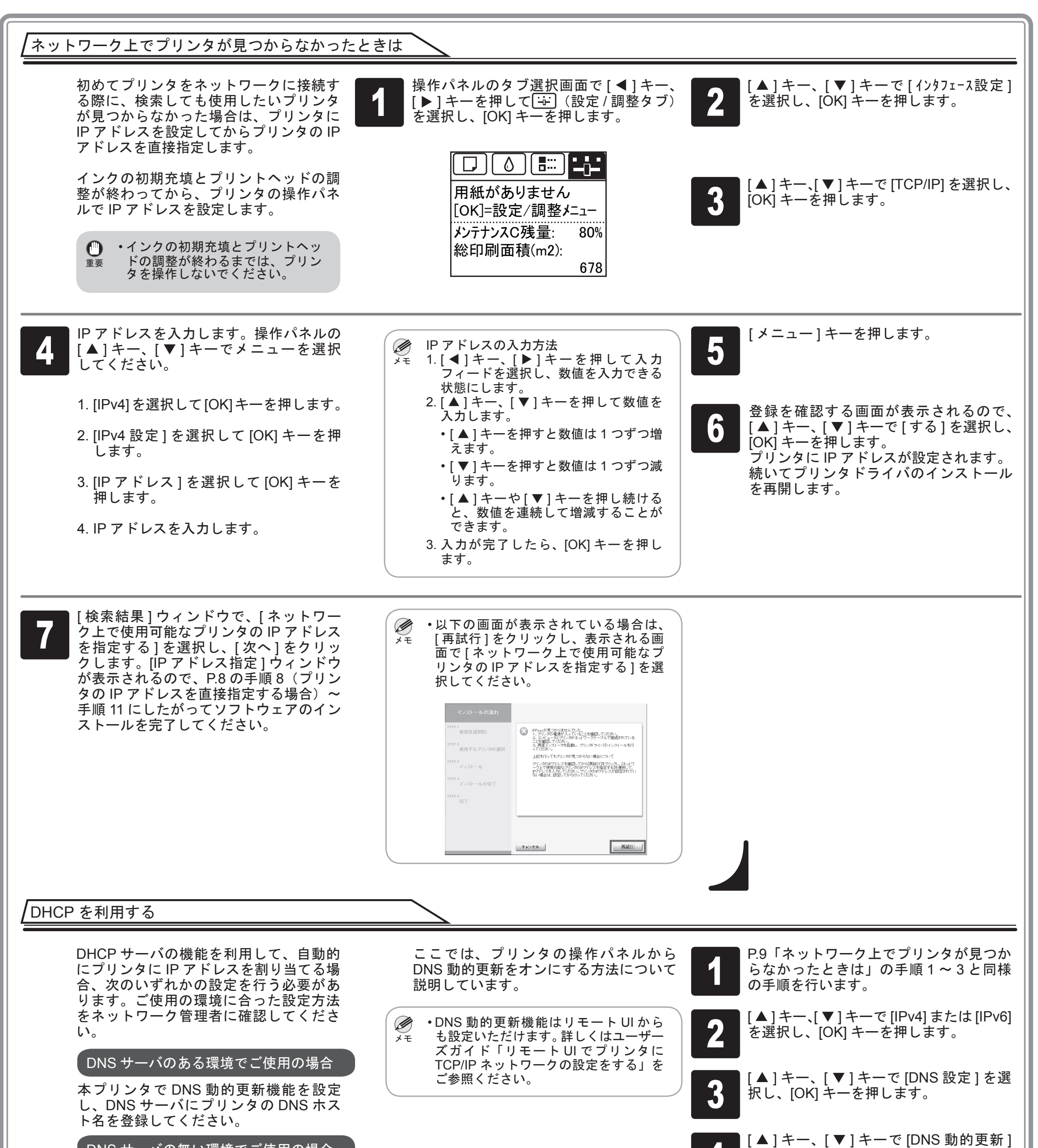

、DNS サーバの無い環境でご使用の場合

いつも同じ IP アドレスが本プリンタに割 り当てられるように、DHCP サーバを設 定してください。

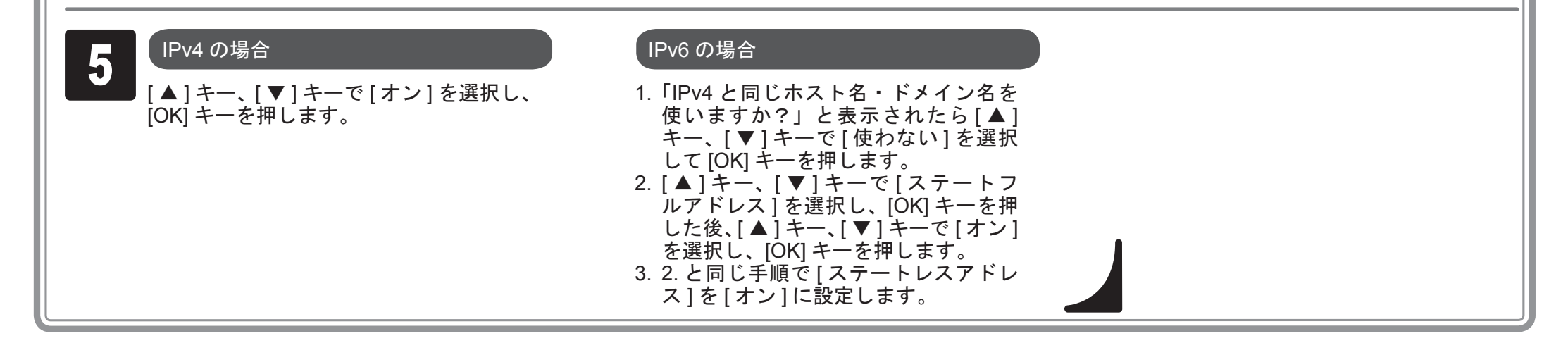

(9)

を選択し、[OK] キーを押します。

# ■付属品をポケットに収納する

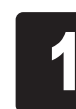

マニュアルポケットにマニュアルを収納し、いつでも読めるよう に保管してください。

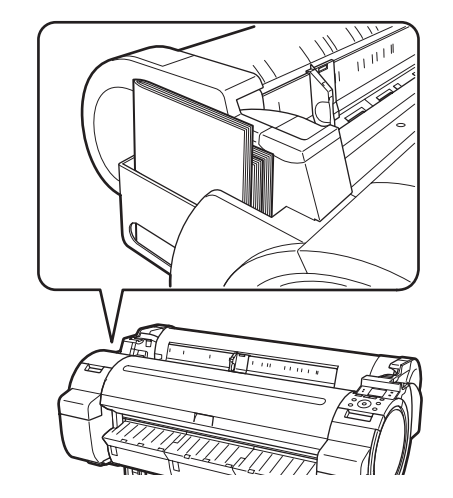

2 スタンドをご使用の場合は、アクセサリポケットに3インチ紙管 タッチメントなどの付属品を収納します。

・アクセサリポケットはスタンドの付属品です。

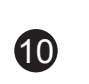

## 電子マニュアルの表示方法

本プリンタの電子マニュアルには、ユーザーズガイド、用紙リファレンスガイド、基本操作ガイドがあります。各マニュアルの記載内容については P.1「本 プリンタ付属のマニュアル」を参照してください。

## ユーザーズガイド、用紙リファレンスガイドを表示する

ユーザーズガイド、用紙リファレンスガイドは同梱されておりません。下記手順に従って、インストールしたソフトウェアのリンクから、Web サイト上に ある各マニュアルを表示してください。表示するにはインターネット接続が必要です。

#### Windows の場合

ここではプリンタドライバからユーザーズガイド、用紙リファレンスガイド を表示する方法を説明しています。

・インストールした他のソフトウェアから製品マニュアルへのリンクをク リックすることで各マニュアルを表示することもできます。 メモ

## Windows 7 以前の場合

デスクトップの [スタート] メニューから [コントロールパネル] をクリックします。

3

6

1

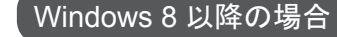

 $\sim$ 

:::::

- 1. [スタート] 画面が表示されている場合は、 2. カーソルをデスクトップ右下隅から上に移 3. [設定] ボタン、[コントロールパネル] の [デスクトップ] タイルをクリックして、 デスクトップを開きます。
  - 動して、チャーム (a) を表示します。

H

Ö A

[デバイスとプリンター](または [プリン

タ]、[プリンタと FAX])をクリックします。

-

വ

•

Ö

順にクリックします。

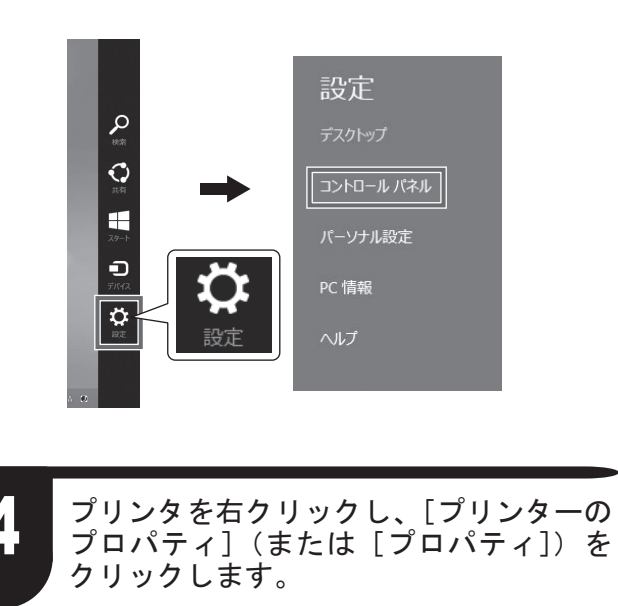

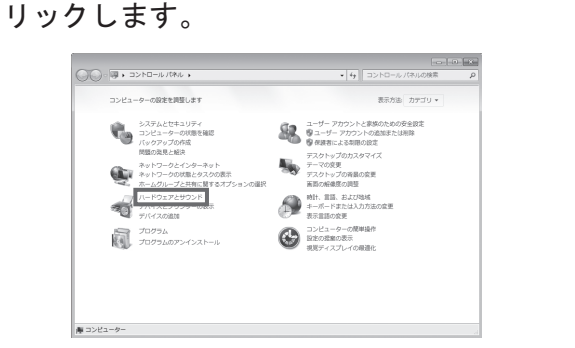

[ハードウェアとサウンド](または[プ

リンタとその他のハードウェア])をク

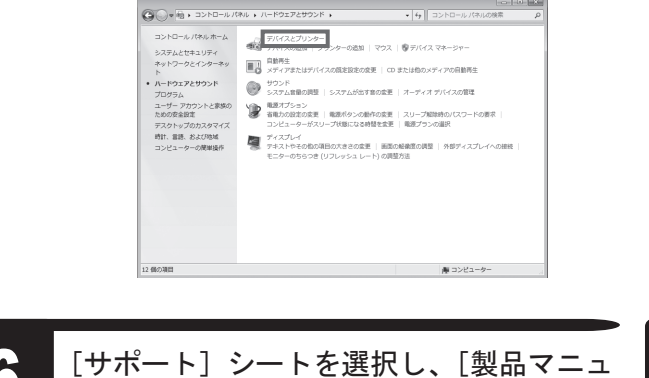

アル]ボタンをクリックします。

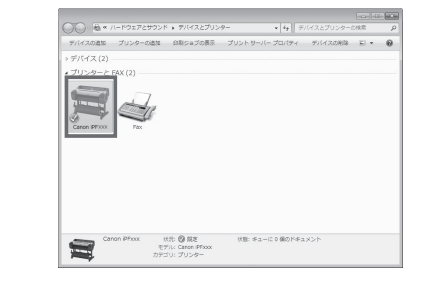

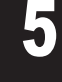

2

[基本設定](または[印刷設定])をクリッ クし、タイトルにプリンタ名の付いた[印 刷設定]ダイアログボックスを開きます。

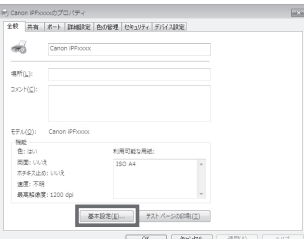

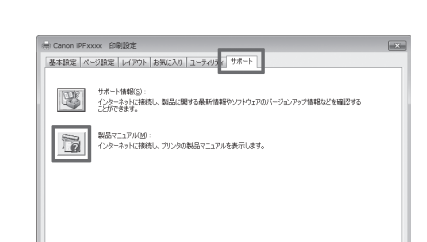

ユーザーズガイドを表示する場合は[ユー ザーズガイド]をクリックします。 また、用紙リファレンスガイドを表示す る場合は[用紙リファレンスガイド]を クリックします。

| /2 Haveni Tep - Wirds |                                                                                                    |                        |          |  |
|-----------------------|----------------------------------------------------------------------------------------------------|------------------------|----------|--|
| 00.0                  |                                                                                                    | W (f) [X] (List Search | [A]+]    |  |
| 2HAD MED A            | 10 BRILLING 7-40 46710                                                                                          |                        |          |  |
| St Ct Marcal Tap      | in the second second second second second second second second second second second second second second second | ③・□・+・□                | 0.05-40. |  |
|                       | Canon                                                                                                    | ImagePROGRAF           | 0        |  |
|                       |                                                                                                    |                        |          |  |
|                       |                                                                                                    |                        |          |  |
|                       |                                                                                                    |                        |          |  |
|                       | ▶ユーザーズガイド                                                                                                    |                        |          |  |
|                       |                                                                                                    |                        |          |  |
|                       | ▶用紙リファレンスガイド                                                                                                    |                        |          |  |
|                       |                                                                                                    |                        |          |  |
|                       |                                                                                                    |                        |          |  |
|                       |                                                                                                    |                        |          |  |

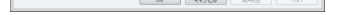

|               | 設定一覧((3)- |  |  |
|---------------|-----------|--|--|
| OK キャンセル 連用KE |           |  |  |

[プリントとスキャン] (OS のバージョ

ンによっては [プリンタとスキャナ] ま

2

#### Mac OS の場合

ここではプリンタードライバーと同時にインス トールされる [Printmonitor] からユーザーズガイ ド、用紙リファレンスガイドを表示する方法を説 明しています。

[Dock]内の[システム環境設定]アイコ ンをクリックします。

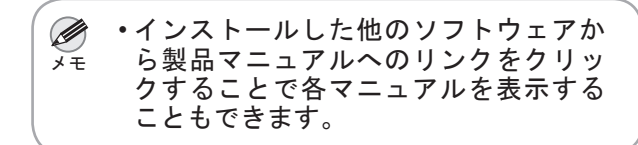

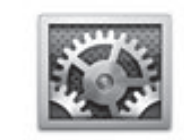

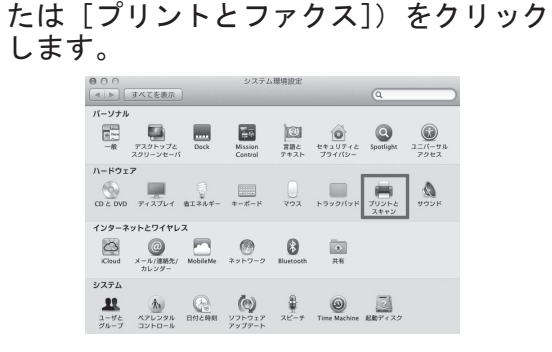

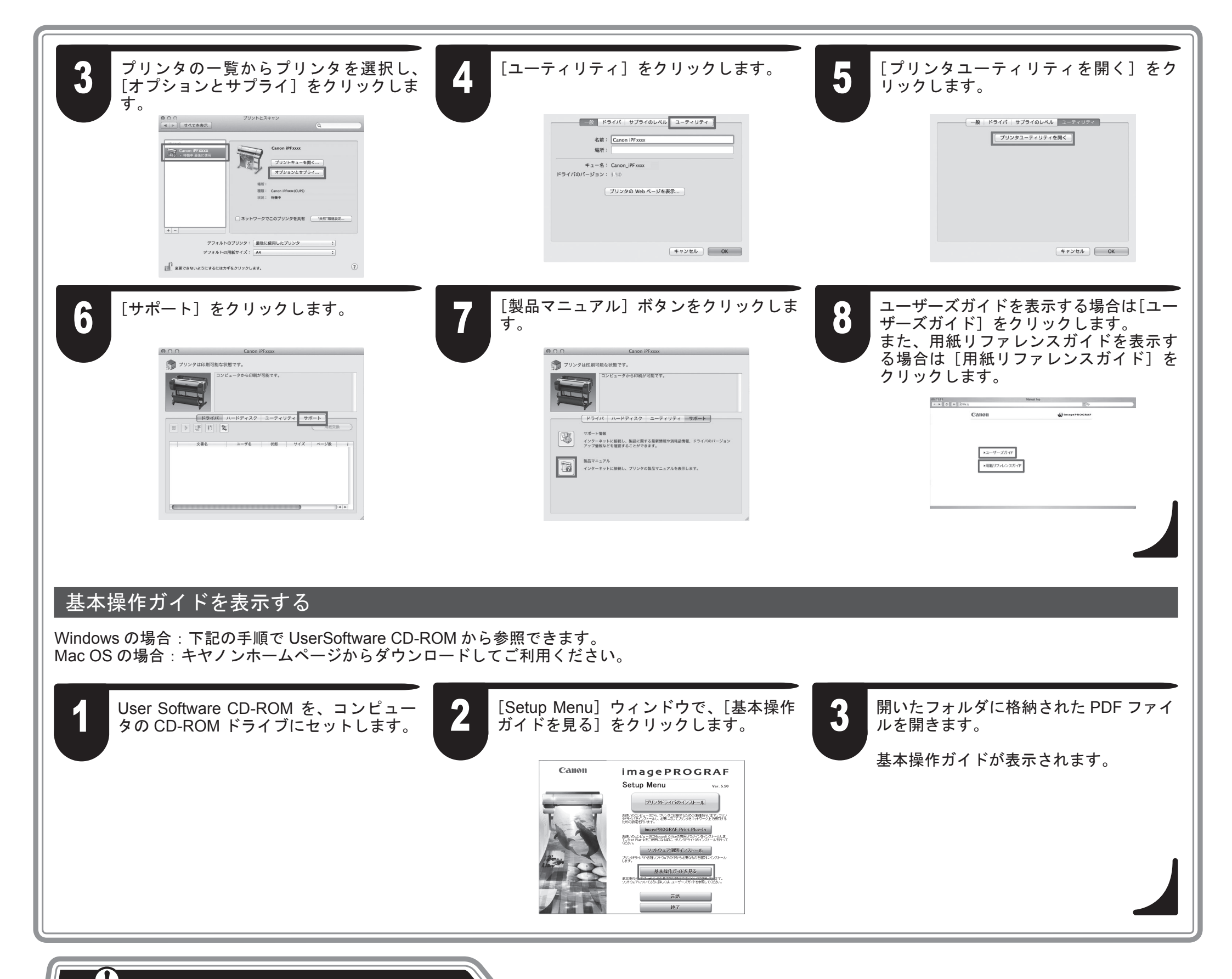

# メッセージが表示されたときには

プリンタをセットアップしているときに、操作パネルのディスプレイにエラーメッセージが表示される場合があります。必ずしも故障や不具合ではなく、簡単な操作で処置できる場合があります。よく出現するメッセージとその原因、および対処方法を以下に示します。その他のメッセージについては、ユーザーズガ イド、または基本操作ガイドを参照してください。(P.11 「電子マニュアルの表示方法」参照)

| メッセージ                                                    | 原因                                     | 処置                                                                                                    |
|----------------------------------------------------------|----------------------------------------|----------------------------------------------------------------------------------------------------|
| [インクタンクの有無、色、向きを確認してくだ<br>さい。]                           | インクタンクが取り付けられていません。                    | インクタンクを取り付け直します。<br>(P.3、手順 2-9 参照)                                                                                                    |
| [プリントヘッドを認識できません。上カバーを<br>開けて、プリントヘッドを装着し直してくださ<br>い。]   | プリントヘッドが取り付けられていません。                   | プリントヘッドを取り付けます。<br>(P.3-4、手順 1-9 参照)                                                                                                    |
| [用紙が斜めです。リリースレバーを後ろに押し<br>てから、カット紙を引き抜いてください。]           | セットした用紙が斜めになっています。                     | 1. リリースレバーを後ろ側に押します。<br>2. 用紙を引き抜きます。                                                                                                    |
| [用紙サイズを検知できません。リリースレバーを<br>後ろに押してから、カット紙を引き抜いてく<br>ださい。] | 用紙のセット位置がずれているか、カール<br>した用紙がセットされています。 | <ol> <li>3. リリースレバーを手前側に引きます。</li> <li>4. 用紙をセットし直します。</li> </ol>                                                                                      |
| [メンテナンスカートリッジを装着してください。]                                 | メンテナンスカートリッジが外れています。                   | メンテナンスカートリッジを正しく取り付けます。                                                                                                    |
| [ ハードウェアエラー 03130031-2F7x ](x は 0、1、<br>2 のいずれか)         | インクタンクが正しく取り付けられていま<br>せん。             | 電源をオフにし、全てのインクタンクを取り外した後に取り付け直して、<br>電源をオンにします。(P.3、手順 2-3、6-9 参照)<br>再び同じメッセージが表示される場合は、エラーコードとメッセージをメ<br>モに書き留めてから電源をオフにし、キヤノンお客様相談センターへご連<br>絡ください。 |
| [ハードウェアエラー xxxxxxx-xxxx] (x は英数字)                        | その他のエラーが発生しました。                        | 電源をオフにし、3 秒以上待ってから電源をオンにします。 再びメッセー<br>ジが表示される場合は、エラーコードとメッセージをメモに書き留めてか<br>ら電源をオフにし、キヤノンお客様相談センターへご連絡ください。                                            |
| [エラー Exxx-xxxx](x は英数字)                                  | お客様では対処の出来ないエラーが発生し<br>ている可能性があります。    | エラーコードとメッセージをメモに書き留めてから電源をオフにし、キヤ<br>ノンお客様相談センターへご連絡ください。                                                                                              |